# **International Payments**

Log in to your myHACC account at <u>myhacc.edu</u> using your HAWKMail prefix for your User ID and enter your password. If you are not sure of your HACC password, follow the <u>Forgotten Password</u> link.

> On the Student tab, Select Registration/Records on the left navigation bar

| HACCWeb                |
|------------------------|
| 😣 HAWKMail             |
| m Registration/Records |
| \$ Financial Aid       |

Under Student Accounts/Bill Information click on Pay My Account

#### Student Accounts/Bill Information

Schedule Bill Information ~

- » View Student Invoice and Schedule
- » Pay My Account
- » Refund Request Form
- » Payment Deadline

In the overview your tuition/fees and other charges will be listed by term

## Click Make a Payment

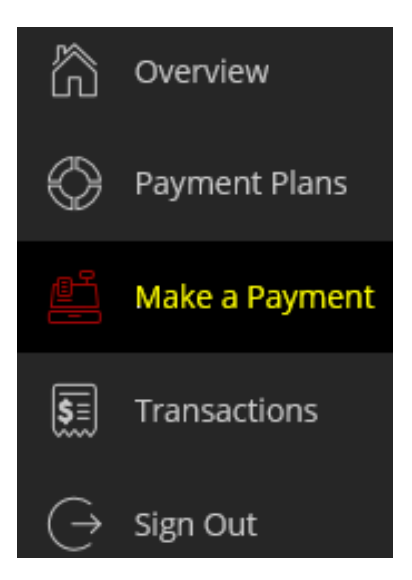

Select "International payment" as your payment method

New bank account

International payment

\* What country are you paying from?

#### Enter the country from where your payment will be coming

| Select                         | _             |
|--------------------------------|---------------|
| * International payment option |               |
| Bank Transfer                  | CNY 16,758.61 |
| VISA Credit                    | CNY 17,205.99 |
| VISA Debit                     | CNY 17,205.99 |
| Mastercard Credit              | CNY 17,205.99 |

This is not a comprehensive list more countries and methods are available, this is just an example.

# Initiate the Payment

You will be required to enter your address and some personal information to finalize the payment request. Then, you will be provided a payment receipt. If you selected "Bank Transfer," you will be provided transfer instructions that must be processed by your bank within 48 hours in order for HACC to receive payment.

## Need Help with Your International Payment? Email: transactcampusedusupport@transfermate.com Phone: 1-844-951-4862